## UNIVERSIDADE DE SÃO PAULO Centro de Informática de São Carlos

## Redirecionamento de mensagens

Redirecione suas mensagens para outros endereços eletrônicos.

- 1. Acesse sua conta no Webmail.
- 2. Selecione a guia Preferências.

|    | Webmail USP Sao Carlos                                |                                                            |  |
|----|-------------------------------------------------------|------------------------------------------------------------|--|
|    | E-mail 🔓 Lista de end                                 | lereços 📄 Agenda 💽 Tarefas 📄 Porta-arquivos 🎲 Preferências |  |
|    | 🔻 Pastas 🔁                                            | Buscar                                                     |  |
|    | 🛓 Entrada                                             | Novo 👻 🧖 Obter e-mail 💥 Apagar 🐣 🚍 😒 Responder 🔊 Res       |  |
|    | 🔁 Enviadas                                            |                                                            |  |
|    | 🍃 Rascunhos                                           | 🔲 🏲 🕇 🧭 🖄 De 🥢 Assunto                                     |  |
|    | Contraction Spam                                      |                                                            |  |
|    | Lixeira                                               |                                                            |  |
| 3. | No lado esquerdo, selecione a entrada <b>E-mail</b> . |                                                            |  |
|    | 📕 Webmail USP Sao Ca                                  | rlos                                                       |  |
|    | E-mail 🔒 Lista de end                                 | lereços 📄 Agenda 💽 Tarefas 🚔 Porta-arquivos 🎲 Preferências |  |
|    | Preferências                                          | Buscar                                                     |  |
|    | Geral                                                 | Salvar 💟 Cancelar                                          |  |
|    | V 🖂 E-mail                                            |                                                            |  |
|    | Escrevendo                                            |                                                            |  |
|    | 🎤 Assinaturas                                         |                                                            |  |
|    | 🚵 Contas                                              | Exibição de mensagens                                      |  |

4. No lado direito, procure por Recebendo mensagens, e o campo Encaminhar uma cópia para digite o endereço eletrônico para onde as mensagens deverão ser redirecionadas. Selecione também a opção Não manter um cópia local das mensagens para evitar que sua caixa postal fique cheia e deixe de receber as mensagens. Então, pressione o botão Salvar.

| 📑 Salvar 🔀 Cancelar |                                                                                              |  |  |
|---------------------|----------------------------------------------------------------------------------------------|--|--|
|                     |                                                                                              |  |  |
| Τ                   | Recebendo mensagens                                                                          |  |  |
|                     | Quando chegar uma mensagem: 🔲 Reproduzir um som (requer o plugin QuickTime ou Windows Media) |  |  |
|                     | Realçar a aba E-mail                                                                         |  |  |
|                     | Piscar o título do navegador                                                                 |  |  |
|                     | Exibir uma notificação popup (requer o Yahoo! BrowserPlus)                                   |  |  |
|                     | Encaminhar uma cópia para:                                                                   |  |  |
|                     | suporte@sc.usp.br                                                                            |  |  |
|                     | 📝 Não manter uma cópia local das mensagens 🔫                                                 |  |  |